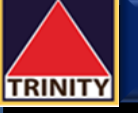

สวัสดี

₽

ໂລມເຈັເ

1

ลฟสไตล์

initia

Snap

# ้คู่มือการสมัครบริการหักบัญชีอัตโนมัติ ATS ผ่าน Bualuang mBanking

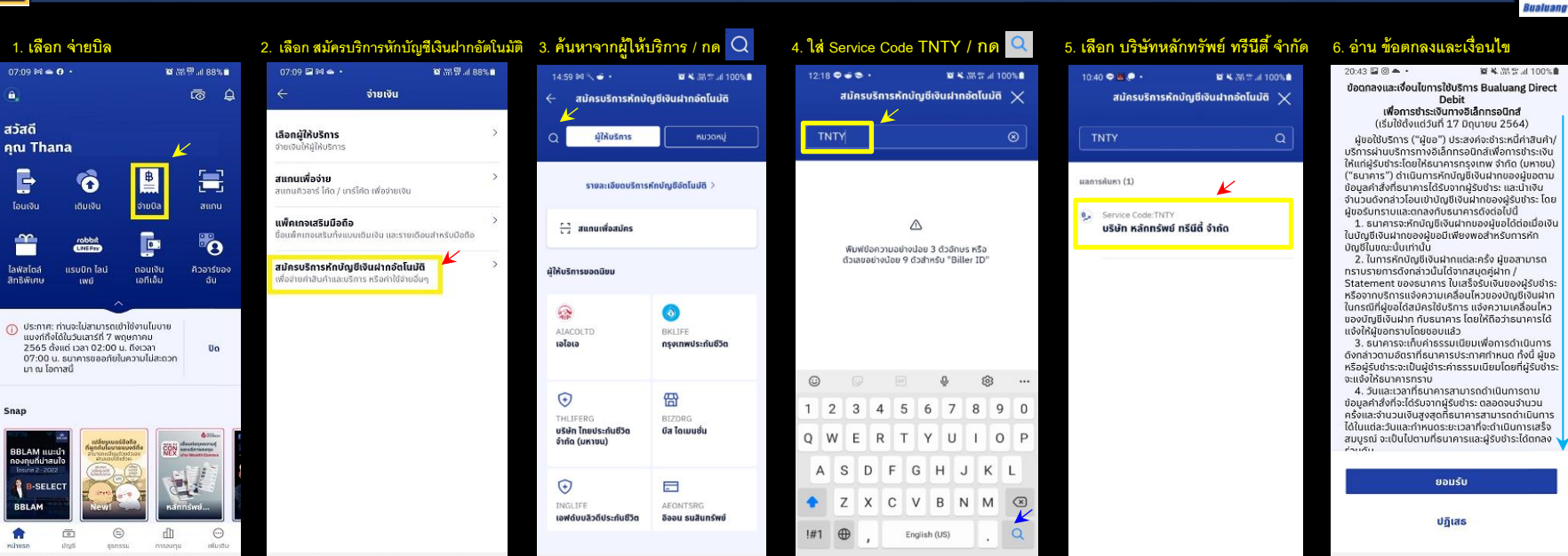

#### 12. รับดีเมลยืนยันการทำรายการ

| 20:03 🗣 🖬 🛎 🔸                                                                                                    | g                                           | ¥ 181 19                             | al 100                      | 5 <b>1</b> | 19:25 🤇           |                        | 戦ま 話ける                                                                    | 100%1            |
|----------------------------------------------------------------------------------------------------|---------------------------------------------|--------------------------------------|-----------------------------|------------|-------------------|------------------------|---------------------------------------------------------------------------|------------------|
| <i>←</i> ,                                                                                                    | ÷                                           | Ū                                    |                             | :          |                   |                        | 0                                                                         |                  |
| แจ้งยืนยันการสมัคร                                                                                                   | รบริกา                                      | รหัก                                 |                             |            | การส              | ามัครบริ<br>ระ         | าารหักบัญชีเงินฝากอัตโนเ<br>หว่างการดำเนินการ                             | ไต้อยู่          |
| บัญชีอัตโนมัติ / Dire<br>registration confir<br>(30/08/2022 @ 19                                                     | ect de<br>matio                             | ebit<br>on                           |                             | ☆          | ธนาคาร<br>ให้บริก | จะส่งข้อเ<br>ารจะเป็นเ | ขลการสมัครไปยังผู้ให้บริกา<br>ในจังยอดเพื่อตัดเงินเมื่อกา<br>เสร็จสมบูรณ์ | ร โดยผ<br>รสมัคะ |
| กล่องจุดหมาย                                                                                                    | 20.07                                       | ,                                    |                             |            |                   | 30                     | a.n. 2565, 19:25                                                          |                  |
| B Bualuang mBank<br>⊗ ถึง ฉัน ≻                                                                                      | ing 19:2                                    | 5                                    | ŕ                           | :          | จาก               | 0                      | บัญชีสะสมทรัพย์<br>028-0-xxx792                                           |                  |
| บริการอัตโนมัติ: แจ้งยืนยัน<br>ฝากอัตโนมัติ                                                                          | .การสมัย                                    | ารหักม                               | ມັญซีเงิ                    | u          | បែក               |                        | อนาคารกรุงกาพ<br>บริษัท หลักทรัพย์ ทรีมีตี้                               | จำกัด            |
| เรียน ท่านผู้ใช้บริการธนาศ                                                                                           | ารกรุงเ                                     | w                                    |                             |            |                   |                        | Service Code:TNTY                                                         | 04107            |
| ธนาคารขอขอบคุณที่ท่านลง<br>Bualuang Direct Debit เพื่อ<br>ดำเนินการส่งข้อมูลหักบัญชี<br>ให้กับบริษัทผู้รับชำระ โดยมี | เทะเบียน<br>การชำร<br>เงินฝากล่<br>รายละเอ็ | มริกา<br>ะเงิน ธ<br>เตโนม้<br>เยดดัง | ร<br>นาคาร<br>ติของห<br>นี้ | จะ<br>iาน  |                   |                        | เลขที่มีตรประเทชน<br>3065                                                 |                  |
| วันที่สมัครบริการ :                                                                                                  | 30 ส<br>19:2                                | .ค. 25<br>5:11 บ                     | 65 ເວລ <sup>ະ</sup>         | n          |                   |                        |                                                                           |                  |
| ชื่อบัญชี :<br>ເລນທີ່ບັญชี :                                                                                         | นาย<br>028-                                 | ธนา<br>0-xxx7                        | 792                         |            |                   |                        |                                                                           |                  |
| <br>บริษัทผู้รับข่าระ :                                                                                              | บริษัท<br>ตั้จำ                             | 1 หลัก<br>กัด                        | ทรัพย์                      | ทรีนี      |                   | สมัคร                  | บริการหักบัญชีเงินฝาก<br>อัตโนมัติเพิ่ม                                   |                  |
| รหัสอ้างอิง 1 :<br>รหัสอ้างอิง 2 :                                                                                   | 0105                                        | 5420                                 | 3065                        |            |                   |                        | กลับหน้าแรก                                                               |                  |
| ช่องทางการสมัคร :                                                                                                    | ໂມນາ                                        | ຍແນຈ                                 | ก์กิ้ง จา                   | ก          |                   |                        |                                                                           |                  |

111

#### น้ำยืนยันการสมัครบริการ 10. ตรวจข้อมล และ กดยืนยัง

第 ¥ 35 11 100%自

| 10:42 | 20 <b>3</b> . | ■★ 部学山 100%●                                                                     |
|-------|---------------|----------------------------------------------------------------------------------|
| ~     | <b>a</b> so   | จสอบการสมัครบริการ                                                               |
|       | โปรดตร        | รวจสอบรายละเอียดให้ดูกต้อง                                                       |
| əın   | 0             | บัญชีสะสมทรัพย์<br>028-0-xxx792                                                  |
| បៃក   | 9,1           | บริษัท หลักกรัพย์ กรีมีดี จำกัด<br>Service Code:TNTY<br>เลยที่อิตประชายม<br>3065 |
|       |               | ยืนยัน                                                                           |
|       |               | ยกเล็ก                                                                           |
|       |               |                                                                                  |

## 9. ตรวจข้อมูล และ กดต่อไป

ຈາກ

លៃព័

 $\odot$ 

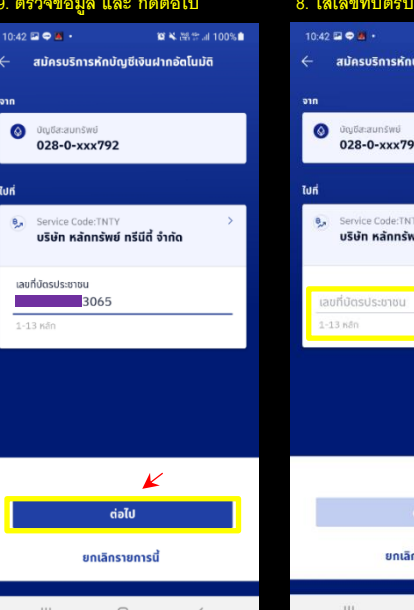

| nTuvā 🗙    | สมัครบริเ                      | การหักบัญชีเงินฝาก             | ιδαίαυσα 🗙 |
|------------|--------------------------------|--------------------------------|------------|
| $\otimes$  | TNTY                           |                                | Q          |
|            | ผลการค้นหา (1)                 | K                              | 1          |
|            | 🥵 Service Code<br>บริษัท หลักเ | :TNTY<br>ทรัพย์ ทรีนีตี้ จำกัด | 81         |
| ĸšə<br>ID" |                                |                                |            |
|            |                                |                                |            |
|            |                                |                                |            |
| ۵          |                                |                                |            |
| 8 9 0      |                                |                                |            |
| I O P      |                                |                                |            |
| K L        |                                |                                |            |
| M          |                                |                                |            |
| . Q        |                                |                                |            |
| ~          | 111                            | 0                              | <          |

#### 8. ใส่เลขที่บัตรประชาชน

| <ul> <li>สมัครบริการหักบัญชีเงินฝากษัตโนมัติ</li> <li>อาก</li> <li>อัญชีสะสมกรีพย์<br/>028-0-xxx7792</li> <li>ไปที่</li> <li>Service CoderTNTY<br/>บริษัท หลักกรัพย์ กรีนี้ดี จำกัด</li> </ul>                                                                                                    | <ul> <li>สมัครบริการหักบัญชีเงินฝากอัตโนมัติ<br/>ท</li> <li>อัญชีสะสมกรัพย์</li></ul>                                                                            | 10:42 | <b>⊇ ⊖ 8 ·</b> 8 × 34                                 | 🗄 al 100% |
|----------------------------------------------------------------------------------------------------|----------------------------------------------------------------------------------------------------|-------|-------------------------------------------------------|-----------|
| <ul> <li>אונענקאנעטראיען<br/>228-0-xxx792</li> <li>שלה</li> <li>Service Code:TMTY שנאר אלוויקענקאנעטראינענקאנעטראינענקאנענקאנעטראינענקאנעטראינענקאנעטראינענקאנענקאנענקאנענקאנענקאנעטראינענקאנענקאנעטראינענקאנעטראינענקאנעטראינענקאנעטראינענקאנענקאנענקאנענקאנענקאנענקאנענקאנענ</li></ul>                                                                                                    | าก<br>② ขัญชีสะขะภริษย์<br><b>D28-0-xxx792</b>                                                                                                    |       | สมัครบริการหักบัญชีเงินฝากอัตโ                        | นมัติ     |
| <ul> <li>ن ئوناقدەتىسەتھەن<br/>028-0-xxx792</li> <li>كەتتەر كەنتەر كەنتەر</li></ul> | Ουμθαιαυπόκεί           028-0-xxx792           Jri           Service Code:TNTY           ušbin nánnšwé nšűň śvňo           Litorňučosůs-zonou           1-13 mlo | nn    |                                                       |           |
| ไม่กี่<br>Service Code:TNTY ><br>บริษัท หลักกรัพย์ กรีนีดี้ จำกัด                                                                                                    | มที่                                                                                                    | 0     | ບັດງວັສະສາມກຣັຫຍ໌<br>028-0-xxx792                     |           |
| Service Code:TNTY ><br>บริษัท หลักกรัพย์ กรีนีดี้ จำกัด                                                                                                    | Service Code:TNTY         >           บริษัท หลักกรัพย์ กรีนีดี จำกัด            เลยก็ปัตรประชาชน            1-33 คลัก                                           | ปที่  |                                                       |           |
| K                                                                                                    | มอยที่มัตรประชาชน<br>1-13 หลัก                                                                                                    | 0,5   | Service Code:TNTY<br>บริษัท หลักทรัพย์ ทรีนีตี้ จำกัด | >         |
|                                                                                                    | เลขที่มีดรประชาชน<br>1-13 หลัก                                                                                                    |       | K                                                     |           |
| เลขที่มัตรประชาชน                                                                                                    | 1-13 Môn                                                                                                    | (a)   | บที่มัตรประชาชน                                       |           |
| 1-13 หลัก                                                                                                    |                                                                                                    | 1-3   | 13 Kân                                                |           |
|                                                                                                    |                                                                                                    |       |                                                       |           |
|                                                                                                    |                                                                                                    |       |                                                       |           |
|                                                                                                    |                                                                                                    |       |                                                       |           |
|                                                                                                    |                                                                                                    |       |                                                       |           |
|                                                                                                    |                                                                                                    |       |                                                       |           |
|                                                                                                    |                                                                                                    |       |                                                       |           |
| dəTu                                                                                                    | dəlu                                                                                                    | 1     | ต่อไป                                                 |           |

## 7. กด ยอมรับ ข้อตกลงและเงื่อนไข

0

111

THE

Bualuang M.Banki

20:44 🖬 🛈 📥 🔹 資料出営計100%會 รับผิดชอบในความเสียหายที่เกิดขึ้นจากพกติการณ์ พิเศษ ทั้งนี้ ผู่ขอตกลงว่าธนาคารไม่ต้องรับผิดชอบใน ความเสียหายใด ๆ ที่เกิดขึ้นเนื่องจาก (1). มีการใช้รหั่สในการรักษาความปลอดภัยในการ เข้าระบบไม่ว่าจะเป็นการกระทำของผู้ใดก็ตาม (2) เหตุสุดวิสัยต่างๆ หรือเหตุการณ์ที่ธนาคารไม่สามารถ ควบคมได้ ซึ่งรวมถึงการที่อปกรณ์ ระบบสื่อสารหรือ การส่งสัญญาณเชื่อมต่อไม่ทำงาน หรือคอมพิวเตอร์ หรืออุปกรณ์สื่อสารถูกไวรัสคอมพิวเตอร์รบกวน หรือ การกระทำที่ไม่ซอบด้วยกฎหมาย (3) ความล่าช้า ความ ผิดพลาด หรือความบทพร่องของ (i) ระบบ คอมพิวเตอร์ หรือ อุปกรณ์ต่างๆของผู้ขอหรือของ ธนาคารหรือของผู้รับชำระ (ii) ผู้ให้บริการระบบ อินเทอร์เน็ต (Internet Service Provider) หรือ (iii) เครือข่ายการสื่อสารอื่น (4) ผับอไม่สามารถใช้ บริการนี้ได้ เนื่องจากธนาคารปิดปรับปรุงหรือปารุง รักษาระบบ (5) ความล่าชำในชั้นตอนการดำเนินการใน การให้บริการนี้ หรือ (6) การที่ธนาคารดำเนินการตาม คำสั่งโดยอาศัยข้อมูลที่ผู้รับชำระส่งให้ธนาคาร 12. นอกเหนือจากเงื่อนไขต่าง ๆ ที่ระบุในข้อตกลงนี้ ผู้ขอตกลงปฏิบัติตามเงื่อนไขที่ระบุในขอตกลงการใช้ บริการบัวหลวงไอแบงก์ทึ่ง และบัวหลวง เอ็มแบงก์ที่ งด้วย เท่าที่สามารถนำมาใช้ได้ 13. ผู้ขอสามารถยกเลิกการใช่บริการนี้ได้ด้วยวิธี การดังต่อไปนี่ 13.1 แจ้งต่อธนาคารเป็นหนังสือ โดยการยกเลิก บริการนี้จะมีผลในวันทำการถัดจากวันที่ธนาคารได้ ตรวจสอบลายมือชื่อของผัขอแล้วว่าเป็นลายมือชื่อที่ กกต้องแท้จริง หรือ 13.2 แจ้งต่อผู้รับชำระเป็นหนังสือ โดยการยกเลิก บริการนี้จะมีผลเมื่อธนาคารได้รับแจ้งจากผู้รับชำระ ยอมรับ ปฏิเสธ

\*\*\* โปรดส่ง Email ยืนยันการสมัครมาที่ Directdebit ATS@trinitythai.com

ธนาคารกรงเทท